### Rapportages uitdraaien

#### Stap 1; ga naar Kompas

U komt in Kompas vanuit elke patiënt in uw HIS. Ga naar menu, open Zorgportaal en kies via het menu voor Kompas. Klik vervolgens op de tegel Rapportage.

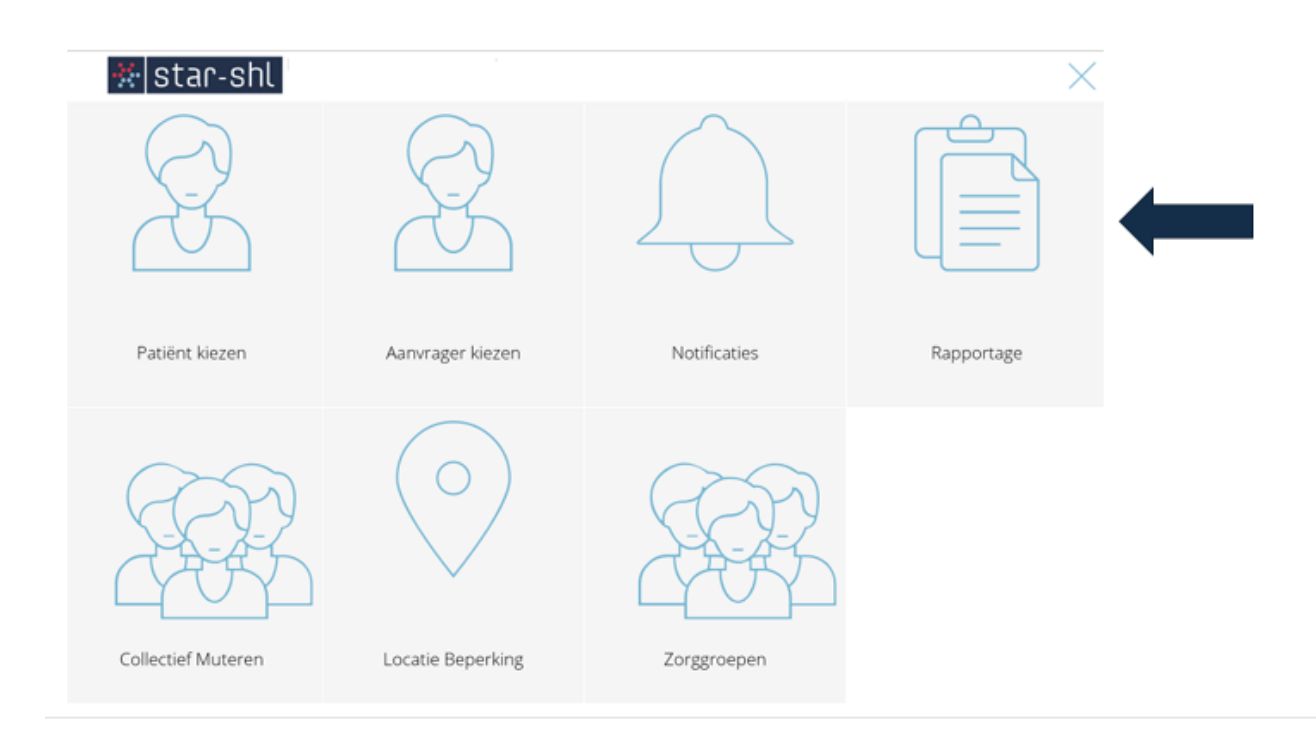

#### Stap 2; kies de gewenste rapportage

Keuzes zijn;

#### Overzicht met opgeroepen patiënten

• U ziet hier welke patiënten een oproep hebben ontvangen.

### Overzicht met patiënten die ingepland zijn voor een oproep

• Hier ziet u welke patiënten er de komende drie weken een oproep gaan ontvangen.

### Aantallen patiënten in oproepdienst

• Hier ziet u hoeveel patiënten er in de oproepdiensten zitten.

### Opkomstpercentage opgeroepen patiënten

 Hier ziet u alle oproepen inclusief of de patiënt wel of niet bij Star-shl is geweest voor het onderzoek.

| Rapportage         |                                    |           |  |  |  |  |
|--------------------|------------------------------------|-----------|--|--|--|--|
| Rapportage         | Overzicht met opgeroepen patiënten | ~         |  |  |  |  |
| Arts(en)           |                                    | TOEVOEGEN |  |  |  |  |
| Rapportage details |                                    |           |  |  |  |  |
| Startdatum         | 24-01-2024                         |           |  |  |  |  |
| Einddatum          | 14-02-2024                         |           |  |  |  |  |

## Stap 3; Kies de arts

Zoek de arts waarvan u de rapportage wilt inzien. U kunt op alle velden zoeken. Uiteraard ziet u alleen de artsen waarvoor u geautoriseerd bent.

| າເ | Zoek arts     |                                            |       |
|----|---------------|--------------------------------------------|-------|
| l  | Achternaam    | arts                                       | l     |
| l  | Aanvragercode | Typ hier de aanvragercode van de aanvrager | ziji  |
| I  | AGB           | Typ hier de AGB-code van de aanvrager      | l     |
| I  | Plaats        | Typ hier de plaats van de aanvrager        | J     |
|    |               | /                                          | 、 III |

# Stap 4; Kies begin- en einddatum

Voer de begin- en einddatum van de periode in waarvan u de gekozen rapportage wilt zien.

| Ra | pportage details | rtage details |  |  |
|----|------------------|---------------|--|--|
|    | Startdatum       | 24-01-2024    |  |  |
|    | Einddatum        | 14-02-2024    |  |  |

### Stap 5; Oproepdienst kiezen

Vink de oproepdienst aan waarvan u een rapportage wilt zien. U kunt meerdere diensten aanvinken en klik daarna op open of download.

| Oproepdienst                             |      |          |
|------------------------------------------|------|----------|
| CARDIOVASCULAIR RISICO                   |      |          |
| □ DIABETES                               |      |          |
| □ DIABETES RISICO                        |      |          |
| DOAC CONSULT                             |      |          |
| DOAC LAB                                 |      |          |
| □ FUNDUSFOTOGRAFIE                       |      |          |
| GENEESMIDDELEN                           |      |          |
| GENEESMIDDELEN Instellen en stabiliseren |      |          |
| □ HARTFALEN                              |      |          |
|                                          |      |          |
| Maatwerk protocollen                     |      |          |
| □ NIERAANDOENINGEN                       |      |          |
| □ SCHILDKLIERAANDOENINGEN                |      |          |
| □ ZELFCONTROLE PATIENTEN                 |      |          |
|                                          |      |          |
|                                          | OPEN | DOWNLOAD |

**Let op**; Als u zelf een pop-up blokkering heeft geïnstalleerd, opent het bestand mogelijk niet. U moet dan eerst toestemming geven voor het toestaan van de pop-ups voor deze applicatie.

Hoe dit werkt is afhankelijk van de browser die u gebruikt.

Dit geldt ook voor de keuze download.